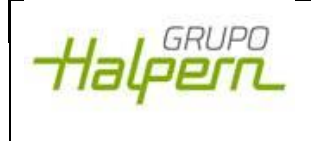

#### Control de Cambios

| Revisión | Fecha    | Motivo          |
|----------|----------|-----------------|
| 1        | 13/06/25 | Emisión inicial |

### Objeto

Este documento tiene como objetivo proporcionar una guía detallada para realizar un ajuste de inventario en el sistema interno ERP Odoo v17 con el fin de reflejar correctamente las diferencias entre el inventario físico y el inventario registrado en el sistema.

#### Alcance

El presente está dirigido a todos aquellos usuarios que gestionen un almacén dentro del sistema interno ERP Odoo v17, con el fin de mantener la información actualizada y garantizar la trazabilidad de los movimientos de stock.

## Lineamientos generales

Se debe tener en consideración la existencia de los siguientes usuarios:

- Usuario solicitante: quien solicita aprobación de un ajuste de inventarios.
- Usuario aprobador: quien aprueba dicho ajuste.

El acceso a cada tipo de usuario será otorgado en función de los permisos establecidos a casa usuario del sistema interno ERP Odoo v17 según corresponda.

# Desarrollo

El desarrollo explicado a continuación debe realizarse desde el módulo de Inventarios.

1. **Usuario solicitante**: ingresa al módulo de Inventarios, sección "Operaciones", apartado "Ajustes" y opción de "Inventario Físico".

| )<br>Res | Inventario Información general<br>umen de inventario 🌣 | Operaciones Produc<br>Traslados<br>Recibidos | tos Reportes Configuración<br>Q ★ Resumen d | de inventario 🗙 | 🧐 🛛 🛠 HALPERN S.R.L 🛛 🖪                |                           |                                                    |   |                         |
|----------|--------------------------------------------------------|----------------------------------------------|---------------------------------------------|-----------------|----------------------------------------|---------------------------|----------------------------------------------------|---|-------------------------|
| •        | Deposito Principal                                     | Transferencias<br>Entregas                   | osito Secundario                            | 0               | Deposito Fabrica                       |                           | Zona Franca (Halpern)                              |   | Devolu                  |
| Ningun   | Traslados internos<br>Deposito Principal               | Interno<br>Fabricaciones                     | cepciones Locales                           | I               | Recepciones<br>Deposito Fabrica        | I                         | Recepciones<br>Zona Franca (Halpern)               | I | Recei<br>Devolu         |
| 0        | 0 Por procesar                                         | Triangulaciones<br>Ajustes                   | Por procesar                                |                 | 1 Por procesar                         | 1 Atrasado                | 0 Por procesar                                     |   | 0 Po                    |
|          | <b>Re-abasteciento a Fábrica</b><br>Deposito Principal | Desechar<br>Costos en destino                | cepciones del Exterior                      | I               | Traslados internos<br>Deposito Fabrica | I                         | <b>Traslados internos</b><br>Zona Franca (Halpern) | I | <b>Trasla</b><br>Devolu |
|          | 0 Por procesar                                         | Aprovisionamiento<br>Reabastecimiento        | ) Por procesar                              |                 | 0 Por procesar                         | 1 En espera<br>1 Atrasado | 0 Por procesar                                     |   | 0 Po                    |

A continuación, debe dar click en el botón "Nuevo"

|                |                                              |                            |                       |           | I-ER              | I-ERP-002<br>REVISIÓN: 01   |               |       |    |
|----------------|----------------------------------------------|----------------------------|-----------------------|-----------|-------------------|-----------------------------|---------------|-------|----|
| Ha             | Halpern_                                     |                            | INSTRUCTIVO           |           |                   |                             |               |       |    |
| 1100           |                                              |                            |                       |           | FECHA: 13/06/2025 |                             |               |       |    |
|                |                                              |                            | AJUSTES DE INVENTARIO |           |                   | Página <b>2</b> de <b>3</b> |               |       |    |
| Inventario     | Información general<br>ar todo Ajustes de ir | Operaciones<br>nventario 🌣 | Productos Repoi       | rtes Conf | guración<br>car   |                             |               |       | •  |
| Ubicación      | ^ Producto                                   | Paque                      | Cantidad a la         | UdM       | Cantidades con    | Diferencia                  | Fecha program | Usuar | io |
| DEP/Existencia | as [0-110] IMPULSO                           | D                          | 60,00                 | Unidad    |                   |                             | 31/12/2025    |       |    |

- DEP/Existencias
   [00-MM] ARAND...
   211.198,00
   Unidad...
   60,00
   -211.138,00
   31/12/2025

   DEP/Existencias
   [00011114] CAJA ...
   58,00
   Unidad...
   31/12/2025
  - 2. Usuario solicitante: realiza el Ajuste de inventario teniendo en consideración que las columnas a completar son las detalladas a continuación.
    - Columna ubicación (Rojo): colocar la ubicación a ajustar.
    - Columna producto (Rojo): colocar el producto a ajustar.
    - Columna Cantidad A Mano: muestra la cantidad a mano que figura en el sistema.
    - Columna Cantidad Contada Física: colocar la cantidad contada físicamente.

| 🌔 Inventario Información general                   |                             | 📌 🧿 💥 HALPERN S.R.L                             |             |                                                       |
|----------------------------------------------------|-----------------------------|-------------------------------------------------|-------------|-------------------------------------------------------|
| Guardar Descartar Aplicar todo                     | Ajustes de inventario 🌣 🔍 🔍 | •                                               | 1-55 / 55 < |                                                       |
| Ubicación Producto                                 | Paque Cantidad a la UdM     | Cantidades con Diferencia Fecha program Usuario |             | Estado de apro                                        |
| FAB/Existencias [2600000000000                     | 100.000,00 kg               | 31/12/2025                                      | ී Historial | Establecer                                            |
| FAB/Existencias [2700000000000                     | 5.000.000,00 Unidad         | 31/12/2025                                      | ා Historial | Establecer                                            |
| FAB/Existencias [2700000000000                     | 49.999.865,60 kg            | 31/12/2025                                      | ා Historial | Establecer                                            |
| FAB/Existencias [2700000000000                     | 4.982.293,99 Unidad         | 31/12/2025                                      | ා Historial | Establecer                                            |
| FAB/Existencias [2700000000000                     | 1.000.000,00 kg             | 31/12/2025                                      | ා Historial | Establecer                                            |
| FAB/Existencias [5555] Resina PVC                  | 9.989.729,70 kg             | 31/12/2025                                      | ື Historial | Stablecer                                             |
| DEP/Auditorías                                     | 9.998.972,00 kg             | 31/12/2025                                      | ී Historial | Stablecer                                             |
| DEP/Devoluciones<br>DEP/Existencias                | 999.749,25 kg               | 31/12/2025                                      | ා Historial | Stablecer                                             |
| DEP/Existencias/ADICIONALES A                      | 99.971,21 kg                | 31/12/2025                                      | ື Historial | Stablecer                                             |
| DEP/Existencias/CINTAS<br>DEP/Existencias/EA/P1/N0 | 999.996,60 kg               | 31/12/2025                                      | ී Historial | Establecer                                            |
| DEP/Existencias/EA/P1/N1                           | 516,00 Unidad               |                                                 | ී Historial | Stablecer                                             |
| Buscar más                                         | 479,00 kg                   | 31/12/2025                                      | ື Historial | Establecer Activar Windows                            |
| DEP/Existencias                                    | • 0,00                      | 0,00 31/12/2025                                 | ී Historial | Ve a Configuración para activar Windows.   Establecer |

3. **Usuario solicitante:** una vez completado el paso anterior, dar click en botón de "Guardar" y dar click en "Solicitar Aprobación"

| Halopco |                       | I-ERP-002                   |
|---------|-----------------------|-----------------------------|
|         | INSTRUCTIVO           | REVISIÓN: 01                |
| nuquic  |                       | FECHA: 13/06/2025           |
|         | AJUSTES DE INVENTARIO | Página <b>3</b> de <b>3</b> |

| 🏮 Inventario Info | 🥩 🧿 🛠 HALPERN S.R.L 🛛 🖪     |                        |                                              |                     |                                                                    |
|-------------------|-----------------------------|------------------------|----------------------------------------------|---------------------|--------------------------------------------------------------------|
| Guardar Descartar | Aplicar todo Ajustes de int | ventario 🌣 🔍 🔍 Buscar. |                                              | -                   | 1-55/55 < >                                                        |
| Ubicación /       | Producto Paque              | Cantidad a la UdM C    | Cantidades con Diferencia Fecha program Usua | ario<br>O Historiai | Estado de apro 📫                                                   |
| FAB/Existencias   | [2600000000000              | 100.000,00 kg          | 31/12/2025                                   | ී Historial         | Establecer                                                         |
| FAB/Existencias   | [2700000000000              | 5.000.000,00 Unidad    | 31/12/2025                                   | D Historial         | Stablecer                                                          |
| FAB/Existencias   | [2700000000000              | 49.999.865,60 kg       | 31/12/2025                                   | 🔊 Historial         | Establecer                                                         |
| FAB/Existencias   | [2700000000000              | 4.982.293,99 Unidad    | 31/12/2025                                   | 🔊 Historial         | Stablecer                                                          |
| FAB/Existencias   | [2700000000000              | 1.000.000,00 kg        | 31/12/2025                                   | 🔊 Historial         | Establecer                                                         |
| FAB/Existencias   | [5555] Resina PVC           | 9.989.729,70 kg        | 31/12/2025                                   | 🔊 Historial         | Establecer                                                         |
| FAB/Existencias   | [6666] Carbonato            | 9.998.972,00 kg        | 31/12/2025                                   | 🔊 Historial         | Establecer                                                         |
| FAB/Existencias   | [7777] Estabilizan          | 999.749,25 kg          | 31/12/2025                                   | 🔊 Historial         | Establecer                                                         |
| FAB/Existencias   | [8888] Dioxido de           | 99.971,21 kg           | 31/12/2025                                   | 🔊 Historial         | Establecer                                                         |
| FAB/Existencias   | [9999] Cera poliet          | 999.996,60 kg          | 31/12/2025                                   | 🔊 Historial         | Establecer                                                         |
| FAB/Productos te  | [13001104160000             | 516,00 Unidad          | 31/12/2025                                   | D Historial         | Establecer                                                         |
| FAB/Productos te  | [2100000000000              | 479,00 kg              | 31/12/2025                                   | D Historial         | Establecer Activar Windows                                         |
| DEP/Existencias   | [0101020000200000           | 0,00 Unidades.         | <b>10,00 10,00</b> 13/06/2025                | ▪ 🤊 Historial       | Solicitar aprobación   Solicitar aprobación   Solicitar aprobación |

Una vez solicitada, debe aguardar aprobación por parte del usuario aprobador. Se puede visualizar el estado de aprobación en la columna correspondiente como "Esperando aprobación"

| 🏮 Inventario Información general Operaciones Productos Repo | 📌 🧿 💥 HALPERN S.R.L 🖪                               |                                      |
|-------------------------------------------------------------|-----------------------------------------------------|--------------------------------------|
| Nuevo Aplicar todo Ajustes de inventario 🏘                  | Q Buscar                                            | 1-55 / 55 < >                        |
| Ubicación ^ Producto Paque Cantidad a la                    | UdM Cantidades con Diferencia Fecha program Usuario | Estado de apro                       |
| DEP/Existencias [01010200002000 0,00                        | Unidad 10,00 <b>10,00</b> 13/06/2025                | D Historial Esperando apro * Limpiar |

4. **Usuario aprobador**: debe analizar el ajuste en cuestión y en caso de estar de acuerdo, avanzar con la aprobación.

| 🏮 Inventario Inform | ación general Operaciones Productos Repo |       |                      |                   | 6                         | 🧈 📀     | J                       |                      |           |           |           |   |
|---------------------|------------------------------------------|-------|----------------------|-------------------|---------------------------|---------|-------------------------|----------------------|-----------|-----------|-----------|---|
| Nuevo Aplicar todo  | Ajustes de inventario 🌣                  |       | Q Buscar             |                   |                           | •       | ]                       |                      |           | 1-57      | 7/57 <    | > |
| Ubicación           | ^ Producto                               | Paque | Cantidad a la ma UdM | Cantidades contad | Diferencia Fecha programa | Usuario |                         | Estado de aprobaci   |           |           |           | ŧ |
| DEP/Existencias     | [010102000020000000] ABRAZADERA VI       |       | 0.00 Unidad          | 10.00             | 10.00 13/06/2025          |         | ී Historial             | Esperando aprobación | 🗸 Aprobar | Aplicar 1 | × Limpiar |   |
| DEP/Existencias     | [0-110] IMPULSOR DEL CORREMIJON DEE      |       | 60,00 Unidad         |                   | 31/12/2025                |         | ී Historial 🛞 Establece | r                    | $\smile$  |           |           |   |
| DEP/Existencias     | [00-MM] ARANDELAS                        |       | 211.198,00 Unidad    | 60,00             | -211.138,00 31/12/2025    |         | D Historial             | Esperando aprobación | Aprobar   | Aplicar 1 | × Limpiar |   |
|                     |                                          |       | 50.00 11 11 1        |                   | 24 (42 (2025              |         |                         |                      |           |           |           |   |